#### Sicurezza

Assicurarsi che la tensione della rete elettrica domestica sia compatibile con quella indicata sulla targhetta situata sul retro dell'apparecchio. Quando la spina di alimentazione o una doppia presa sono usate come dispositivo di scollegamento, esse devono rimanere sempre facilmente accessibili.

In alcuni modelli, l'indicatore luminoso è posizionato sul lato del televisore. L'assenza d'indicazione luminosa sul fronte del televisore non significa che questo sia completamente scollegato dall'alimentazione. Per fare ciò, è necessario staccare la spina di alimentazione.

I componenti del televisore sono sensibili al calore. La temperatura ambiente massima non deve superare 35°C. Non ostruire le aperture di ventilazione situate sul retro o ai lati dell'apparecchio. Lasciare uno spazio sufficiente intorno al televisore per consentire la corretta ventilazione. Posizionare l'apparecchio lontano da fonti di calore (ad es. camini, ecc.) o da dispositivi che generano forti campi elettrici o magnetici.

L'umidità relativa nei locali in cui viene collocato l'apparecchio non deve superare l'80%. Se si sposta il televisore da un ambiente freddo a uno caldo, si può formare della condensa sullo schermo (e su alcuni componenti interni del televisore). Lasciare evaporare completamente la condensa prima di accendere il televisore.

#### AVVERTENZE

Questo apparecchio è progettato solo per l'uso domestico e non dovrebbe essere usato per altre applicazioni, come uso non domestico o in un ambiente commerciale.

Se il cavo o il filo flessibile esterno di questo prodotto è danneggiato, deve essere sostituito dal costruttore o dal suo servizio di assistenza o da personale qualificato al fine di evitare un pericolo.

Lasciare più di 10 cm di spazio attorno al televisore per permettere una ventilazione adeguata. La ventilazione non dev'essere impedita coprendo le aperture di ventilazione con oggetti come giornali, tovaglie, tende, etc.

L'apparecchio non dev'essere esposto a sgocciolii o a cadute d'acqua e nessun oggetto riempito con acqua, come un vaso, deve essere posto sopra di esso.

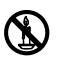

Candele e altre fiamme libere vanno sempre tenute lontane da questo prodotto, per evitare la propagazione di incendi.

ATTENZIONE: Per evitare infortuni, quest'apparecchio dev'essere saldamente fissato su un piano/ad un muro secondo le istruzioni di installazione.

ATTENZIONE: Collegare le cuffie con il volume impostato al minimo, ed alzarlo se necessario. L'ascolto prolungato con le cuffie ad alto volume può provocare danni all'udito.

#### Affaticamento oculare

Quando si utilizza questo prodotto come monitor del computer, gli esperti di salute e sicurezza raccomandano brevi e frequenti interruzioni piuttosto che interruzioni più lunghe ma occasionali. Per esempio, una pausa di 5-10 minuti dopo un'ora continuata di lavoro al videoterminale è è preferibile a una pausa di 15 minuti ogni due ore.

Non usare il monitor contro uno sfondo molto luminoso o dove la luce del sole o altre luci brillanti illuminino direttamente lo schermo. Il pulsante () o **POWER**() del televisore o il pulsante () sul telecomando può essere utilizzato per accenderlo e metterlo in modalità standby. Se il televisore non viene utilizzato per un lungo periodo di tempo, spegnerlo completamente scollegando la spina dalla presa di alimentazione.

In caso di **temporale**, si consiglia di scollegare il televisore dalla rete elettrica e dall'antenna per evitare scariche elettriche

o elettromagnetiche che potrebbero danneggiarlo. Accertarsi pertanto che la presa elettrica e la presa dell'antenna siano facilmente accessibili in modo da poterle disinserire agevolmente in caso di necessità.

Scollegare il televisore immediatamente se si nota che emette un odore di bruciato o fumo. Non aprire in nessun caso il televisore, per evitare il rischio di scariche elettriche.

#### Schermo TV

Lo schermo TV del prodotto è in vetro e, pertanto, potrebbe rompersi in caso di caduta o urto con altri oggetti.

Lo schermo TV è un prodotto ad alta tecnologia, che garantisce immagini finemente dettagliate. Di tanto in tanto, è possibile che vi siano alcuni pixel inattivi presenti sullo schermo sotto forma di punti fissi di colore blu, verde o rosso. Ciò non ha ripercussioni sulla resa del prodotto.

#### Manutenzione

Usare un prodotto per la pulizia dei vetri per detergere lo schermo e un panno morbido e un detergente neutro per il resto dell'apparecchio.

**Importante:** Detergenti aggressivi e prodotti abrasivi o a base di alcool possono danneggiare lo schermo.

Pulire regolarmente le aperture di ventilazione sul retro e ai lati dell'apparecchio. Solventi, prodotti abrasivi o a base di alcool possono danneggiare il televisore. Se un oggetto o un liquido penetra all'interno del televisore, scollegare immediatamente quest'ultimo e farlo revisionare da un tecnico autorizzato. Non aprire l'apparecchio per evitare il rischio di lesioni alle persone o di danni al televisore.

#### Montaggio a parete

# Attenzione: Questa operazione richiede l'intervento di due persone.

Per garantire un montaggio sicuro, osservare le seguenti istruzioni di sicurezza:

- Accertarsi che la parete sia in grado di sostenere il peso del televisore e del supporto a parete.
- Seguire le istruzioni di montaggio fornite con il supporto a muro. Per alcuni modelli, assicurarsi di avvitare i mozzi esagonali (e le viti) dei supporti a parete VESA forniti con l'apparecchio nei dadi per il supporto sul retro dell'apparecchio, prima di effettuare il montaggio a parete.
- · Il televisore deve essere installato su una parete verticale.
- Usare solo viti idonee per il materiale di cui è composta la parete.

 Accertarsi che i cavi del televisore non ostruiscano il passaggio.
 Tutte le altre istruzioni di sicurezza relative all'uso del televisore rimangono valide.

#### Posizionare il televisore su un tavolo o altre superfici

Prima di installare il televisore, assicurarsi che il piano scelto sia in grado di sostenerne il peso.

Non posizionare il televisore su un piano instabile (ad es., su uno scaffale malfermo o sui bordi) e verificare che la parte anteriore del televisore non sporga dal piano su cui poggia.

Per evitare che il televisore cada, fissarlo al muro utilizzando viti (nei fori per il montaggio a muro Vesa), morsetti, fissaggi necessari, che dovranno essere acquistati separatamente. Installare il televisore vicino al muro per evitare che cada all'indietro.

#### Manuale d'uso multi prodotto

Le caratteristiche descritte in questo manuale sono comuni a più modelli. Alcune caratteristiche potrebbero non essere disponibili sul vostro televisore e/o il vostro televisore potrebbe includere caratteristiche che non sono descritte in questo manuale. Le illustrazioni in questo manuale potrebbero differire dal prodotto effettivo. Fare riferimento al prodotto effettivo.

#### Informazioni per gli utenti sullo smaltimento dei vecchi apparecchi e delle batterie [Unione Europea]

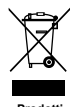

Pb

Pattoria

Nota: Il simbolo Pb sotto l'icona delle batterie indica che questa batteria contiene piombo. Questi simboli indicano che le apparecchiature elettriche ed elettroniche e le batterie non devono essere smaltite insieme ai rifiuti domestici alla fine della loro vita utile. Suddetti prodotti devono essere consegnati negli appositi centri di

raccolta per il riciclaggio a norma di legge degli apparecchi elettrici ed elettronici, così come per il trattamento, recupero e riciclaggio delle batterie,

nel rispetto della legislazione nazionale e delle direttive 2002/96/EC e 2006/66/EC.

Lo smaltimento corretto di questi prodotti contribuirà a conservare le risorse naturali e a prevenire potenziali effetti negativi sull'ambiente

e sulla salute umana che potrebbero altrimenti essere causati dalla gestione inappropriata di questi prodotti come rifiuti domestici.

Per maggiori informazioni sui punti di raccolta e sul riciclaggio di questi prodotti, contattare l'ufficio comunale competente, l'azienda locale di smaltimento dei rifiuti o il negozio presso il quale il prodotto è stato acquistato.

In conformità con le leggi nazionali, potrebbero essere applicabili multe per lo smaltimento scorretto di questo tipo di rifiuti.

#### [Utenti business]

Se si desidera smaltire questo prodotto, contattare il proprio fornitore e controllare i termini e le condizioni del contratto di acquisto.

# [Altre nazioni non facenti parte dell'Unione Europea]

Questi simboli sono validi solo nell'Unione Europea. Se si desidera smaltire questi oggetti, farlo in conformità con le leggi nazionali applicabili o con altre normative in vigore nel proprio paese per la gestione dei vecchi apparecchi elettrici e delle batterie.

#### Caro cliente,

Questo apparecchio è conforme alle direttive Europee e agli standard in vigore riguardo la compatibilità elettromagnetica e la sicurezza elettrica.

TCL Operations Polska Sp. z o.o. ul. A. Mickiewicza 31/41 96-300 Żyrardow, Polonia

Indirizzo email: zyeee@tcl.com

Figure e illustrazioni in questo Manuale dell'utente sono fornite solo come riferimento e possono differire dall'effettivo aspetto del prodotto. Il design e le specifiche del prodotto possono essere modificati senza preavviso.

# Indice

| Informazioni importanti 1                       |
|-------------------------------------------------|
| Capitolo 1 - Connessioni                        |
| Collegamento all'alimentazione e all'antenna 4  |
| Masterizzatore di DVD, ricevitore via cavo 4    |
| Lettore DVD, sistema home theatre, PC, cuffie 5 |
| Lettore dischi Blu-ray, console giochi HD e     |
| videocamera HD 5                                |
|                                                 |

# Capitolo 2 - Guida introduttiva

| Funzioni del telecomando   |           |
|----------------------------|-----------|
| Accendere e spegnere il te | levisore7 |

# Capitolo 3 - Installazione dei canali

| Configurazione iniziale                      | 8 |
|----------------------------------------------|---|
| Effettuare una ricerca automatica dei canali | 9 |

# Capitolo 4 - Utilizzare il televisore

| Accesso ai canali                 | 10 |
|-----------------------------------|----|
| Visione dei dispositivi collegati | 10 |
| Volume                            | 10 |
| Utilizzare i menù del televisore  | 10 |
| Selezione della lingua del menù   | 10 |

# Capitolo 5 - Utilizzare al meglio il televisore

| Impostazione dei canali preferiti                    | 10 |
|------------------------------------------------------|----|
| Impostazioni ECO                                     | 10 |
| Descrizione audio                                    | 10 |
| Uso dei sottotitoli                                  | 11 |
| Attivare/disattivare i sottotitoli                   | 11 |
| Abilitare le lingue dei sottotitoli nei canali della |    |
| televisione digitale                                 | 11 |
| Selezionare un tipo di sottotitoli sui canali della  |    |
| televisione digitale                                 | 11 |
| Selezionare la lingua della pagina di decodifica     |    |
| nel Televideo                                        | 11 |
| Lingua Televideo digitale                            | 11 |
| Tipo SPDIF                                           | 11 |
| T-Link                                               | 11 |
| Abilitare o disabilitare il T-Link                   | 11 |
| Utilizzare la riproduzione al tocco                  | 11 |
| Utilizzare la funzione di standby del sistema        | 12 |
| Interfaccia comune                                   | 12 |
| Utilizzare il modulo di interfaccia comune           | 12 |
| Accesso ai servizi di interfaccia comune             | 12 |
| Aggiornamento software                               | 12 |
| Passare tra le modalità Negozio e Casa               | 12 |
| Funzione MHEG                                        | 13 |
|                                                      |    |

| Visualizzare foto, riprodurre musica e guardare     |    |
|-----------------------------------------------------|----|
| video da dispositivi di archiviazione di massa USB  | 13 |
| Foto                                                | 13 |
| Musica                                              | 13 |
| Video                                               | 14 |
| Accesso all'ora                                     | 14 |
| Diagnostica sui canali TV digitali                  | 14 |
| Reimpostazione negozio                              | 14 |
| Personalizzazione delle impostazioni di ingresso    | 14 |
| Utilizzare la guida elettronica alla programmazione | 14 |
| PVR (Personal Video Recorder)                       |    |
| (Videoregistratore Personale)                       | 15 |
| Lista di programmazione                             | 15 |
| MHL (Mobile High-Definition Link)                   | 16 |
| Connessione di dispositivi con compatibilità MHL    | 16 |
| Durante l'uso della funzione MHL                    | 16 |

# Capitolo 6 - Ulteriori informazioni

| Password nel Parental Control | 16 |
|-------------------------------|----|
| Risoluzione dei problemi      | 17 |
| Specifiche del televisore     | 17 |
| Condizioni di funzionamento   | 17 |
| Condizioni di conservazione   | 17 |
| Avviso OSS                    | 17 |

## Collegamento all'alimentazione e all'antenna

Per accendere il televisore, premere do oppure POWER/do dopo aver collegato il cavo di alimentazione.

Nota: La posizione della presa elettrica varia a seconda del modello del televisore. Per alcuni modelli è necessario prima accendere l'interruttore di alimentazione.

Nota: Scollegare il cavo elettrico prima di collegare i dispositivi.

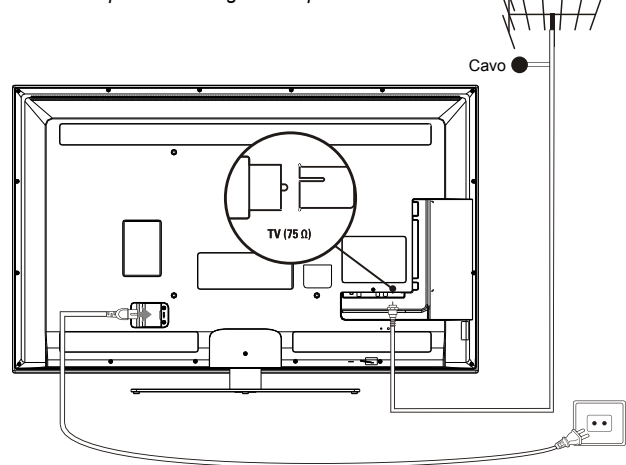

#### Masterizzatore di DVD, ricevitore via cavo

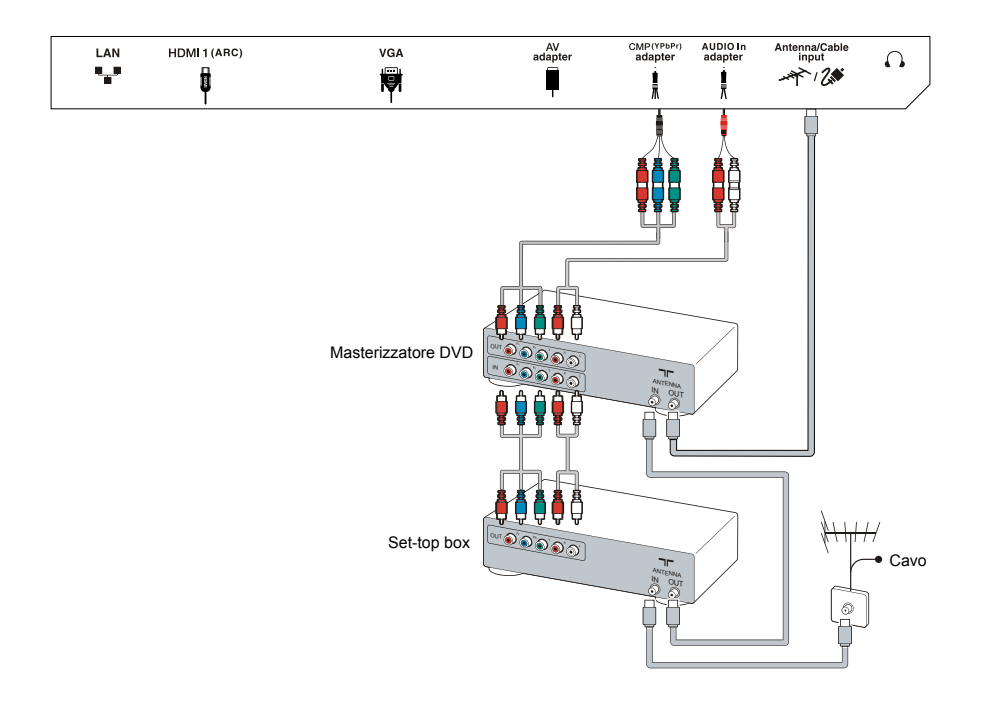

SPDIF

USE 1 -----

COMMO

#### Lettore DVD, sistema home theatre, PC, cuffie

#### Nota:

- Prima di collegare un computer, impostare la freguenza di aggiornamento dello schermo del computer su 60 Hz.
- I connettori per VGA e CMP (YPbPr) condividono lo stesso connettore per l'ingresso audio.
- La pressione sonora eccessiva da cuffie ed auricolari può causare la perdita dell'udito.
- È consigliato l'uso di cavi HDMI corti di alta qualità per evitare eventuali interferenze.
- È consigliabile utilizzare cavi VGA da un metro o meno con anima in ferrite in caso esista un ingresso VGA sul televisore e il televisore sia collegato tramite cavo VGA. La risoluzione VGA massima supportata è 1024x768/60Hz.

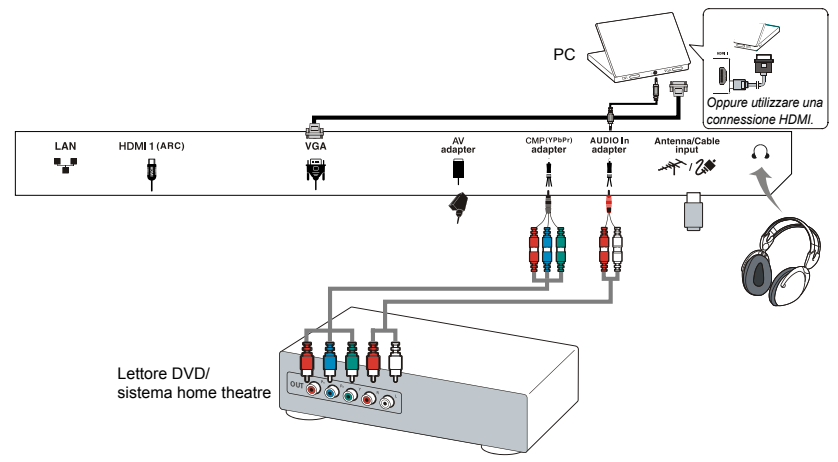

#### Lettore dischi Blu-ray, console giochi HD e videocamera HD

Nota:

- La funzione ARC (Audio Return Channel) è supportata solo sulla porta HDMI 1 (ARC).
- Il numero di porte HDMI può variare.
- Il connettore USB è destinato al trasferimento di dati da dispositivi di archiviazione USB.
- Tutti i dispositivi USB devono essere collegati direttamente a un televisore senza prolunghe. Nel caso sia necessaria, una prolunga deve essere la più corta possibile e dotata di anima in ferrite.
- La funzione MHL (Mobile High-Definition Link, connettore ad alta definizione per dispositivi mobili) consente di collegare un dispositivo mobile con capacità MHL al televisore ed è supportata solo dalla porta HDMI del televisore contrassegnata con MHL.

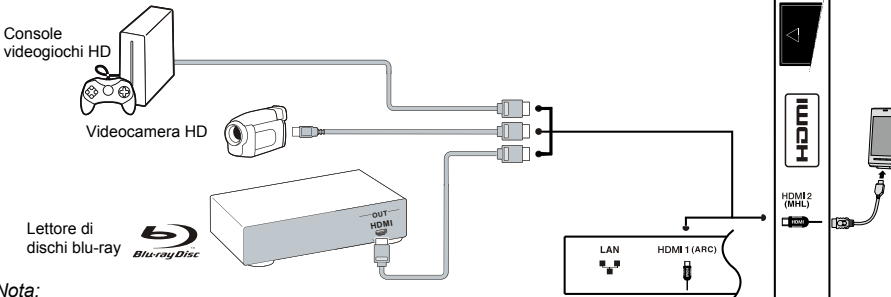

#### Nota:

- Non tutti i collegamenti sono disponibili su ogni modello.
- La posizione della presa elettrica sul televisore può variare a seconda del modello.
- Le posizioni e i nomi dei tasti funzione e dei connettori sul televisore possono variare a seconda del modello.

## Funzioni del telecomando

La maggior parte delle funzioni del televisore è accessibile dai menù visualizzati su schermo. Il telecomando in dotazione con l'apparecchio consente di navigare nei menù ed effettuare tutte le impostazioni generali.

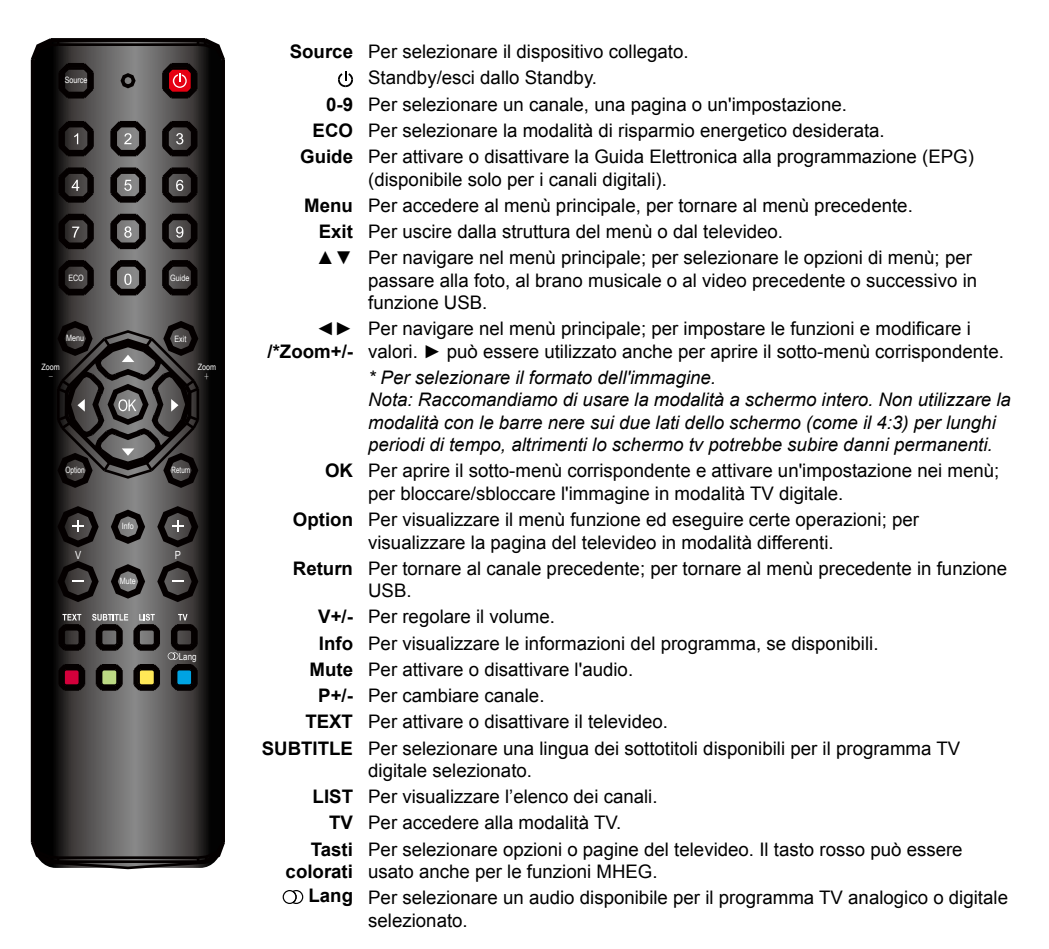

# Importante:

Non esporre le batterie a calore eccessivo, come ad esempio luce solare, fuoco o simili. Rimuovere le batterie se il telecomando non è utilizzato per lungo tempo. Le batterie lasciate nell'apparecchio possono provocare danni da deterioramento e perdite corrosive, annullando la garanzia.

Per proteggere l'ambiente, utilizzare strutture di riciclaggio locali per lo smaltimento delle batterie. Smaltire le batterie usate in conformità alle istruzioni.

**ATTENZIONE:** Rischio di esplosione se le batterie sono sostituite con un tipo errato. Sostituire solo con lo stesso tipo raccomandato dal produttore dell'apparecchio o con uno equivalente.

Se le batterie del telecomando sono scariche, usare i tasti del televisore. In modalità TV, questi tasti hanno le stesse funzioni di quelli corrispondenti sul telecomando. Il tasto OK sul televisore può essere premuto ripetutamente per selezionare la sorgente richiesta. Nei menù, presentano le seguenti funzioni:

Per i modelli con pulsante **OK** sul dispositivo:

ositivo: Per modelli senza pulsante **OK** sul dispositivo:

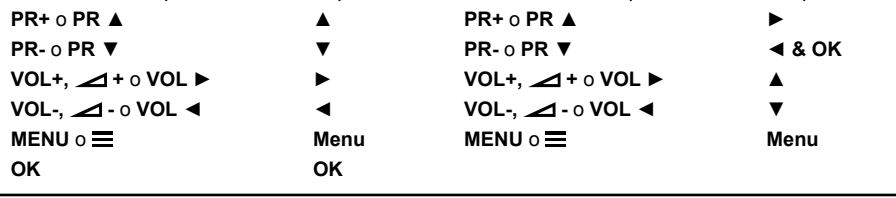

# Accendere e spegnere il televisore

- 1. Quando il cavo di alimentazione è collegato, il televisore è acceso o in modalità standby. Se il televisore è in modalità standby, premere il pulsante d o **POWER**/d sul televisore o il pulsante d sul telecomando per accenderlo.
- Per mettere il televisore in modalità standby, premere il pulsante 
   <sup>0</sup> ο POWER/
   <sup>0</sup> sul televisore o il pulsante
   <sup>0</sup> sul televisore rimane alimentato, ma con basso consumo di energia.
- 3. Per spegnere il televisore, staccare la spina di alimentazione dalla presa di corrente.

(\*Su alcuni modelli, è necessario accendere prima l'interruttore di alimentazione.)

aliano

# Configurazione iniziale

L'impostazione iniziale comporta la selezione di tutte le impostazioni necessarie a cercare e memorizzare tutti i canali analogici e digitali ricevibili.

Assicurarsi che il televisore sia acceso e seguire la procedura specificata qui di seguito.

Nota: Se la ricerca dei canali ha rilevato solo i canali analogici, ciò potrebbe essere causato da una cattiva ricezione e, pertanto, non è coperto dalla garanzia del produttore. I costruttori non possono essere ritenuti responsabili per la mancanza o scarsa ricezione in alcune zone.

La prima volta che si accende l'apparecchio, la procedura guidata **Initial setup** (Configurazione iniziale) si avvierà per guidare attraverso il processo di impostazione iniziale. (Fare riferimento alla figura 1.)

- Premere ▲/▼ per selezionare la lingua, quindi premere OK/▶ per passare alla fase successiva.
- Premere ▲/▼ per selezionare il paese, quindi premere OK/► per passare alla fase successiva.
  - Nota: Se si seleziona France (Francia), sarà necessario accedere al menù Password setting (Impostazione password) per impostare una password. Utilizzare i tasti numerici per immettere una password di quattro cifre. (0000 è troppo semplice per essere impostato come password.) Inserire di nuovo lo stesso codice per confermare la password. Dopo di che, si accederà automaticamente alla fase successiva. (In questo passaggio, si può solo premere ◀ per tornare al passaggio precedente.)
- Premere ▲/▼ per selezionare la modalità di sintonizzatore → Antenna (Antenna), o 2 Cable (Cavo) o Satellite (Satellite). (Nota: l'opzione Satellite (Satellite) potrebbe non essere disponibile in alcuni modelli.) Poi seguire a) o b) o c) come sotto.
  - a) Se è stata selezionata Antenna (Antenna).
    - Premere OK/► per confermare.
    - Premere ▲/▼ per selezionare Digital & Analogue (Digitale e Analogico) o Digital (Digitale) o Analogue (Analogico), poi premere OK/►.
    - Premere ▲/▼ per selezionare Scan (Scansione), poi premere OK/▶ per avviare la ricerca automatica di tutti i canali digitali DVB-T e/o dei canali analogici.
  - b) Se è stato selezionato Z Cable (Cavo).
    - Premere OK/ per confermare.
    - Premere ▲/▼ per selezionare Digital & Analogue (Digitale e Analogico) o Digital (Digitale) o Analogue (Analogico).
    - Se è stato selezionato Digital & Analogue

(Digitale e Analogico), premere **OK/**▶ per confermare. Poi,

- Premere ▲/▼ per selezionare Scan (Scansione), poi premere OK/►.
- Premere ◄/▶ per selezionare la modalità di scansione, se disponibile, Full (Pieno) o Advanced (Avanzata).
- Se si seleziona Full (Pieno), premere OK per avviare la ricerca automatica di tutti i canali DVB-C digitali e/o dei canali analogici.
- Se si seleziona Advanced (Avanzato), usare i tasti numerici per regolare i valori per frequenza, velocità simbolo, ID rete, e usare ◄/► per selezionare la modalità di modulazione; poi, premere OK per avviare la ricerca di tutti i canali DVB-C digitali e/o dei canali analogici.
- Se si seleziona Digital (Digitale), premere OK/▶ per confermare, poi seguire gli stessi passi sopra descritti per Digital & Analogue (Digitale e Analogico), per cercare tutti i canali DVB-C digitali.
- Se si seleziona Analogue (Analogico), premere OK/▶ per confermare, premere ▲/▼ per selezionare Scan (Scansione), poi premere OK/▶ per avviare la ricerca dei canali analogici.
- c) Se è stato selezionato & Satellite (Satellite).
  - Premere **OK**/► per confermare.
  - Premere ▲/▼ per selezionare il tipo di antenna.
  - Premere OK/ ► per selezionare un satellite e poi premere OK per accedere al passo successivo e configurare le informazioni relative a questo satellite. Terminata la configurazione, premere OK per tornare indietro.
  - Premere ► per avviare la scansione.
- Nota: Per evitare l'interruzione del processo d'impostazione iniziale, attendere la visualizzazione del messaggio indicante il completamento dell'impostazione.
- 4. Prima di avviare la scansione, è possibile anche selezionare Skip scan (Salta scansione) per saltare il processo iniziale di configurazione. In questo caso, per cercare e memorizzare i propri canali, è possibile fare una ricerca automatica dei canali seguendo le istruzioni del prossimo paragrafo Effettuare una ricerca automatica di canali.
- Durante la configurazione, è possibile seguire i suggerimenti disponibili nella parte inferiore dello schermo per tornare al passaggio precedente premendo il tasto ◄. Oppure, premere Exit per uscire o interrompere la ricerca a quel dato punto.
- 6. Al termine della ricerca automatica, l'apparecchio accederà automaticamente alla fase successiva.

Premere ▲/▼ per selezionare come luogo d'uso Shop (Negozio) o Home (Casa). Premere OK/► per confermare la selezione e accedere alla fase successiva.

- In questo passaggio, è possibile premere OK per uscire dall'impostazione iniziale. I canali sono elencati secondo un ordine predefinito. Se si desidera saltare dei canali, modificare l'ordine dei canali preimpostati o rinominare dei canali, selezionare Setup > Organiser (Configurazione > Organiser) e premere OK/▶ per confermare.
  - In questa fase, è anche possibile premere ◄ per tornare al passaggio precedente.

#### Effettuare una ricerca automatica dei canali

Questa sezione descrive come cercare e memorizzare i canali automaticamente. Le istruzioni sono sia per i canali analogici sia per quelli digitali. Ciò può essere fatto in uno dei seguenti casi:

- è stato selezionato **Skip scan** (Salta scansione) nella Configurazione iniziale.
- appare "Please scan channels!" (Eseguire la scansione dei canali!) in modalità TV.
- si desidera aggiornare i canali.
- Premere Menu sul telecomando e selezionare Setup > Language > Menu language (Impostazioni > Lingua > Lingua menù). Premere
   ◄/► per selezionare la lingua del menù desiderata.
- Premere Menu per tornare a Setup (Configurazione). Premere ▲/▼ per selezionare la voce Country (Paese), poi premere ◀/▶ per selezionare il paese. Il televisore installa e ordina i canali a seconda del paese. A questo punto è necessario inserire la propria password.
- - a) Se è stata selezionata Antenna (Antenna).
    - Premere ▲/▼ per selezionare Channel install (Installazione canali) e poi premere OK/► per confermare.
    - Selezionare Automatic search (Ricerca automatica) (Fare riferimento a Figura 2.), quindi premere OK/▶ per visualizzare Automatic search (Ricerca automatica).
    - Premere OK per ignorare la selezione del paese e andare al passaggio successivo.
       Oppure usare ◄/► per selezionare di nuovo il proprio paese, quindi premere OK per confermare.

- Selezionare Digital & Analogue (Digitale e Analogico), Digital (Digitale) o Analogue (Analogico), quindi premere OK/▶ per avviare la ricerca automatica di tutti i canali digitali DVB-T e//o analogici.
- b) Se è stato selezionato **2 Cable** (Cavo).
  - Premere ▲/▼ per selezionare Channel install (Installazione canali) e poi premere OK/► per confermare.
  - Selezionare Automatic search (Ricerca automatica), quindi premere OK/> per visualizzare Automatic search (Ricerca automatica).
  - Premere OK per ignorare la selezione del paese e andare al passaggio successivo.
     Oppure usare ◄/► per selezionare di nuovo il proprio paese, quindi premere OK per confermare.
  - Selezionare Digital & Analogue (Digitale e Analogico), quindi premere OK/▶ per confermare. Selezionare la propria modalità di scansione, se disponibile, ed effettuare la configurazione del cavo inserendo le informazioni necessarie, come fatto in precedenza nella configurazione iniziale. Premere ▲/♥ per selezionare Scan (Scansione) e premere OK/▶ per avviare la ricerca automatica di tutti i canali DVB-C digitali e dei canali analogici.
  - Selezionare **Digital** (Digitale), quindi seguire lo stesso processo di cui sopra per avviare la ricerca automatica dei canali digitali DVB-C.
  - Selezionare **Analogue** (Analogico), quindi premere **OK**/► per avviare la ricerca automatica dei canali analogici.
- c) Se è stato selezionato & Satellite (Satellite).
  - Premere ▲/▼ per selezionare Channel install (Installazione canali) e poi premere OK/► per confermare.
  - Selezionare Automatic search (Ricerca automatica), poi premere OK/▶ per confermare. È possibile selezionare un satellite o un operatore.
- Premere OK per passare al passo successivo. Prima di avviare la scansione, è possibile premere OK per modificare i parametri per il satellite selezionato. Poi, con le opzioni desiderate per modalità di scansione e canali, selezionare Scan (scansione) e infine premere OK/> per avviare la scansione.
- 4. La ricerca può richiedere alcuni minuti. Durante il processo, è possibile premere Menu per interrompere l'operazione.
- Al termine della ricerca automatica, premere Menu per tornare al punto precedente o premere OK per riavviare la ricerca del canale.

 Dopo la ricerca automatica, i canali sono disposti secondo un ordine preimpostato. Se si desidera saltare dei canali, modificare l'ordine dei canali preimpostati o rinominare dei canali, selezionare Setup > Organiser (Configurazione > Organiser) e premere OK/▶ per confermare.

#### Utilizzare il televisore

#### Accesso ai canali

<u>Con i tasti numerici:</u> per accedere ai canali, premere i tasti numerici corrispondenti.

Uso dei tasti PR+/- o P+/-: per scorrere tra i canali.

#### Visione dei dispositivi collegati

I dispositivi collegati al televisore possono essere selezionati in tre modi:

- premere **Menu** sul telecomando e selezionare **Source** (Sorgente).
- premere il tasto OK per confermare e poi premere ▲/▼ e OK per selezionare il dispositivo connesso desiderato.
- in alternativa, premere ripetutamente **Source** sul telecomando oppure **OK** sul televisore per passare dal televisore alle altre sorgenti d'ingresso e viceversa.

Per riprendere la visione della televisione, premere un qualsiasi tasto numerico.

Nota: Non tutti i modelli hanno il pulsante **OK** sul dispositivo.

#### Volume

Controllo del volume: usare i tasti VOL+/- o VOL ◄/► sul televisore o i tasti V+/- sul telecomando per aumentare o diminuire il volume.

Disattivazione dell'audio: premere il tasto **Mute** per interrompere temporaneamente l'audio. Premere nuovamente questo tasto o il tasto **V+** per ripristinare l'audio.

#### Utilizzare i menù del televisore

- 1. Premere **Menu** per visualizzare il menù principale. (Fare riferimento alla figura 3.)
- Premere ▲/▼/◀/▶ per selezionare la voce desiderata, quindi premere OK per aprire il sottomenù corrispondente.
- Nei sotto-menù, utilizzare ▲/▼ per selezionare le opzioni di menù, utilizzare ◀/► per impostare le funzioni o modificare i valori. Usare OK per attivare un'impostazione. Usare OK/► per aprire il menù secondario corrispondente.
- 4. Premere Menu per tornare al menù precedente.
- 5. Premere Exit per chiudere il menù.

Nota: Alcune opzioni potrebbero non essere disponibili per certe sorgenti di segnale.

#### Selezione della lingua del menù

È possibile scegliere la lingua preferita per i menù seguendo le istruzioni sotto riportate.

- 1. Premere Menu per visualizzare il menù principale.
- Premere ▲/▼/◄/▶ per selezionare Setup (Configurazione), quindi premere OK per confermare.
- Selezionare Language (Lingua) e premere OK/► per confermare.
- Selezionare Menu language (Lingua menu) e poi premere ◄/► per selezionare la lingua nella quale visualizzare i menù.
- 5. Premere Exit per chiudere il menù.

## Utilizzare al meglio il vostro televisore

#### Impostazione dei canali preferiti

È possibile creare una lista dei canali TV preferiti.

- 1. Premere LIST.
- Premere il tasto giallo per entrare nella Channel list selection (Selezione elenco canali). Premere ▲/▼ per selezionare l'elenco dei preferiti e premere OK per accedervi.
- Premere il tasto blu per modificare il proprio elenco dei preferiti. Premere ▲/▼ per scorrere lungo l'elenco dei canali e premere OK per selezionare o deselezionare un canale.
- 4. Ripetere questa procedura per impostare altri canali preferiti.
- 5. Premere LIST/Exit per uscire.

#### Impostazioni ECO

- Premere Menu sul telecomando e poi selezionare Picture > ECO settings (Immagine > Impostazioni ECO), quindi premere OK/▶ per accedere a ECO settings (Impostazioni ECO).
- Premere ◄/▶ per selezionare la modalità di risparmio energetico desiderata. L'opzione Picture preset (Impostazioni predefinite immagine) in Picture (Immagine) sarà ora impostata su Personal (Personalizzato).
- 3. Premere Exit per chiudere il menù.

**Utilizzo della scorciatoia:** Premere **ECO** sul telecomando per attivare la stessa funzione illustrata sopra.

#### **Descrizione audio**

La descrizione audio fa riferimento ad una traccia narrativa addizionale per non vedenti e ipovedenti, inclusi i programmi televisivi ed i film.

Il narratore descrittivo parla durante la trasmissione descrivendo cosa sta succedendo sullo schermo durante le pause naturali dell'audio (e durante i dialoghi se necessario).

È possibile usare questa caratteristica se la trasmissione corrente contiene la descrizione audio.

- 1. Premere Menu sul telecomando e selezionare Sound (Suono).
- 2. Premere OK per confermare.
- Con ▲/▼ selezionare Audio Description (Descrizione audio), premere OK/▶ per confermare e utilizzare ◄/▶ per attivare o disattivare questa funzione. Il livello del volume può essere regolato dal menù Audio Description (Descrizione audio).

#### Uso dei sottotitoli

È possibile abilitare i sottotitoli per ciascun canale TV. I sottotitoli sono diffusi attraverso il televideo o le trasmissioni digitali DVB-T/DVB-C. Nelle trasmissioni digitali, è disponibile l'opzione aggiuntiva di selezione della lingua dei sottotitoli preferita.

#### Attivare/disattivare i sottotitoli

- 1. Premere Menu sul telecomando e selezionare Options > Subtitle (Opzioni > Sottotitoli).
- Premere OK/► per confermare. (Fare riferimento alla figura 4.)
- Selezionare l'opzione Subtitle (Sottotitoli) e premere ◄/► per selezionare On/Off (Acceso/ Spento) per attivare o disattivare i sottotitoli.

# Abilitare le lingue dei sottotitoli nei canali della televisione digitale

- Premere Menu sul telecomando e selezionare Options > Subtitle > Digital subtitle language (Opzioni > Sottotitoli > Lingua sottotitoli digitale).
- Premere ◄/► per selezionare una lingua per i sottotitoli come lingua preferita.
- Premere ▲/▼ per selezionare Digital subtitle language 2nd (2a lingua sottotitoli digitale).
- Premere ◄/► per selezionare una lingua secondaria per i sottotitoli.
- 5. Premere Exit per chiudere il menù.

Utilizzo della scorciatoia: Premere SUBTITLE sul telecomando per selezionare direttamente una lingua per i sottotitoli disponibile per il programma TV scelto.

# Selezionare un tipo di sottotitoli sui canali della televisione digitale

- Premere Menu sul telecomando e selezionare Options > Subtitle > Subtitle type (Opzioni > Sottotitoli > Tipo di sottotitoli).
- Premere ◄/▶ per selezionare un tipo di sottotitoli. È possibile selezionare Hearing impaired (Non udenti) per visualizzare i sottotitoli per non udenti nella lingua selezionata.

# Selezionare la lingua della pagina di decodifica nel Televideo

Premere **Menu** sul telecomando e selezionare **Options > Decoding page language** (Impostazioni > Lingua pagina decodifica). Selezionare un tipo corretto di lingua in cui sarà visualizzato il televideo.

# Lingua Televideo digitale

Sui canali TV digitali, secondo l'emittente, si può usufruire di un servizio con più pagine di Televideo iniziali in diverse lingue. Questa funzione permette di selezionare una lingua disponibile come lingua principale che fa riferimento a una diversa pagina Televideo iniziale.

Premere **Menu** sul telecomando e selezionare **Options > Digital teletext language** (Opzioni > Lingua televideo digitale). Premere **◄/▶** per effettuare la selezione.

# Tipo SPDIF

Collegare il televisore a un dispositivo audio attraverso l'uscita **SPDIF**. Per selezionare un tipo di suono adeguato alla propria uscita **SPDIF**, premere Menu sul telecomando, e selezionare **Options > SPDIF type** (Opzioni > tipo SPDIF).

- Se si seleziona **PCM**, il formato di uscita SPDIF è PCM, indipendentemente dal formato audio del programma.
- Se si seleziona **Dolby D**, il formato di uscita SPDIF è.
- Dolby Digital quando il formato audio del programma è Dolby Digital o Dolby Digital Plus o HE-AAC.
- PCM quando il formato audio del programma è MPEG.
- Selezionare Off (Spento) per disattivare l'uscita audio dal dispositivo audio collegato all'uscita SPDIF.
  - Nota: Le opzioni selezionabili dipendono dal programma visionato. Se si seleziona PCM e il suono è più avanti dell'immagine, è possibile selezionare SPDIF delay (Ritardo SPDIF) dal menù Options (Opzioni) e premere *«I*) per regolare il tempo di ritardo e sincronizzare il suono con l'immagine.

# T-Link

Utilizzare questa funzione per cercare i dispositivi CEC collegati alla prese HDMI del vostro televisore ed abilitare la riproduzione al tocco e lo standby al tocco tra dispositivi CEC.

#### Abilitare o disabilitare il T-Link

- Premere Menu sul telecomando e selezionare Options > T-Link (Opzioni > T-Link).
- Premere ◄/► per selezionare On (Acceso) o Off (Spento); se la funzione è abilitata, l'opzione T-Link è disponibile nel menu Quick access (Accesso rapido) che è raggiungibile premendo il tasto Option sul telecomando.

#### Utilizzare la riproduzione al tocco

Con la riproduzione al tocco, premendo il tasto play (per esempio), il telecomando del DVD

inizia la riproduzione sul lettore DVD e imposta automaticamente il televisore sulla sorgente corretta, visualizzando il contenuto del DVD.

#### Utilizzare la funzione di standby del sistema

Con la funzione di standby del sistema, premendo il tasto (b) (per esempio), il telecomando del televisore accende il televisore e tutti i dispositivi HDMI collegati in modalità standby.

- Nota: Guide Menu (Menu guida) sarà disponibile nel sottomenu dell'opzione T-Link quando la funzione T-Link è attivata e dispositivi CEC sono collegati. Tramite questa funzione è possibile controllare dispositivi CEC con un controller virtuale su schermo e con il telecomando.
- Nota: Le funzioni CEC dipendono dai dispositivi collegati ed è possibile che alcuni dispositivi non interagiscano correttamente quando sono collegati a questo televisore. Per ulteriori informazioni consultare il manuale d'uso o il produttore dei dispositivi che danno problemi.

#### Interfaccia comune

I canali TV digitali codificati possono essere decodificati con un modulo di interfaccia comune e una scheda forniti da un operatore di servizi televisivi digitali.

Il modulo di interfaccia comune può abilitare vari servizi digitali, a seconda dell'operatore e dei servizi scelti (ad esempio, TV a pagamento). Contattare l'operatore di servizi televisivi digitali per maggiori informazioni su termini e servizi.

### Utilizzare il modulo di interfaccia comune

ATTENZIONE: Prima di inserire un modulo di interfaccia comune, spegnere il televisore. Assicurarsi di seguire le istruzioni fornite di seguito. L'inserimento errato di un modulo di interfaccia comune potrebbe danneggiare il modulo e il televisore.

- Seguendo le istruzioni stampate sul modulo di interfaccia comune, inserire delicatamente il modulo nello slot dell'interfaccia comune del televisore.
- 2. Spingere il modulo inserendolo fino in fondo.
- 3. Accendere il televisore e attendere l'attivazione della funzione di interfaccia comune. Potrebbero essere necessari vari minuti.
  - Nota: Non togliere il modulo di interfaccia comune dallo slot. In caso contrario, si disattiveranno i servizi digitali.

# Accesso ai servizi di interfaccia comune

Dopo aver inserito e attivato il modulo di interfaccia comune, premere **Menu** sul telecomando e

# selezionare **Options > Common interface** (Opzioni > Interfaccia comune).

Questa opzione di menù è disponibile solo se il modulo di interfaccia comune è correttamente inserito e attivato. Le applicazioni e i contenuti su schermo sono forniti dall'operatore dei servizi di televisione digitale.

### Aggiornamento software

Premere **Menu** sul telecomando e selezionare **Options > Software update** (Opzioni > Aggiorn. Software). Premere **OK/▶** per confermare. (Fare riferimento alla figura 5.)

- Current version (Versione corrente): consente di visualizzare la versione corrente del software.
- **Product name** (Nome prodotto): consente di visualizzare il nome del televisore.
- Serial number (Numero di serie) (se disponibile): consente di visualizzare il numero di serie del televisore.
- OAD (Over Air Download) (Download via etere): Questa funzione abilita l'installazione della versione software più recente, se disponibile dall'emittente. Selezionare OAD e premere OK/▶ per confermare.
  - Usare i tasti ◄/▶ per selezionare Yes (Si) alla voce Auto download (Download automatico) e scaricare automaticamente il software più recente, se disponibile. Dopo che il software è stato scaricato con successo, verrà chiesto se lo si desidera installare subito. In caso affermativo, seguire le indicazioni sullo schermo per completare l'installazione. È anche possibile scegliere di ignorare l'installazione.
  - Selezionare No (No) alla voce Auto download (Download automatico) per rifiutare il download automatico.
  - Selezionare Manual OAD download (Download OAD manuale) e premere OK/► se si desidera cercare manualmente il software più recente. Seguire le indicazioni sullo schermo per completare l'operazione. Durante la ricerca, premere OK/Exit se si vuole annullare il processo e uscire dal menu.

#### Passare tra le modalità Negozio e Casa

- Premere Menu sul telecomando e selezionare Options > Location (Opzioni > Posizione).
- Premere ◄/► per selezionare la propria posizione Shop (Negozio) o Home (Casa).
- 3. Premere Exit per uscire.
- Nota: In accordo con la norma della Commissione Europea 2009/125/CE, in modalità Casa, il televisore entrerà in modalità standby automaticamente se non viene usato per 4 ore. Questa funzione può essere disattivata nel menù **Options** (Opzioni).

# **Funzione MHEG**

Alcune emittenti TV digitali offrono testi digitali dedicati o servizi interattivi (per esempio BBC1). Questi servizi funzionano come un normale televideo con l'aggiunta tasti numerici, colorati e di navigazione.

- Premere Menu sul telecomando e selezionare Options > Subtitle > Subtitle (Opzioni > Sottotitoli > Sottotitoli).
- Premere ◄/► per impostare Subtitle (Sottotitoli) su Off (Spento).

Nota: In alcuni modelli, MHEG e sottotitoli si escludono a vicenda e non possono coesistere nella stessa schermata. Se Subtitle (Sottotitoli) è impostato su On (Acceso), MHEG non apparirà.

- 3. Premere il tasto rosso oppure **TEXT** sul telecomando.
- Premere ▲/▼/◀/► per selezionare o evidenziare le voci.
- 5. Premere OK per confermare o attivare.
- 6. Premere uno dei tasti colorati per selezionare un'opzione.
- 7. Premere TEXT o Exit per uscire.

# Visualizzare foto, riprodurre musica e guardare video da dispositivi di archiviazione di massa USB

Il televisore è dotato di un connettore USB che consente di visualizzare foto, ascoltare musica o guardare i video memorizzati su un dispositivo di archiviazione USB.

Formati di file supportati:

| Foto   | JPEG                    |
|--------|-------------------------|
| Musica | MP3                     |
| Video  | AVI, MP4, MPG, MPEG, TS |

Nota: Alcune chiavi USB e prodotti USB come fotocamere digitali o telefoni cellulari non sono completamente compatibili con lo standard USB 2.0 e pertanto potrebbero non funzionare con il lettore multimediale TV. Non tutte le chiavi o i dispositivi USB sono compatibili con la funzione USB. Non tutti i formati sopra indicati sono riconosciuti. I formati di codifica dei file determineranno se essi possono essere utilizzati.

Quando viene rilevato un dispositivo USB, il televisore accederà direttamente al menù **Media center** (Centro miltimediale). Per accedere al **Media center** (Centro multimediale) manualmente, premere **Menu** sul telecomando e selezionare **Media** (Media).

#### Foto

Utilizzare questa funzione per visualizzare foto, se disponibili.

- Selezionare Media center > Photo (Centro multimediale > Foto), quindi premere OK per accedere alla cartella principale dei file di dati.
- Nella cartella principale dei file di dati, utilizzare ▲/▼/◄/► per selezionare una foto o una cartella di file interna.
- Selezionare una cartella di file interna, premere OK per accedere a una cartella secondaria di file di dati.
- Usare ▲/▼/◄/► per selezionare una foto in una cartella di file di dati principale o secondaria e premere Menu per visualizzare il menù foto in modalità cartella.
  - **Sort** (Ordina): Ordina le cartelle e le foto per data di modifica o nome.
  - Edit (Modifica): Copia, incolla o elimina una foto selezionata.
  - **Parser** (Parser): È possibile selezionare **Recursive** (Ricorrente) per visualizzare le foto da tutte le sottocartelle di file.
- 5. Selezionare una foto, premere OK per vederla, e verrà avviata una presentazione a partire dalla foto selezionata. Premere OK mettere in pausa il fotogramma. Premere Menu per visualizzare il menù foto in modalità browser. È possibile riprodurre, mettere in pausa o ruotare la foto, selezionare una modalità di riproduzione differente e gli effetti di visualizzazione, etc...
- 6. Premere i tasti relativi sul telecomando per eseguire le funzioni disponibili visualizzate sulla barra delle funzioni nella parte inferiore dello schermo del televisore. Premere il tasto Info per mostrare o rimuovere la barra funzioni.

#### Musica

Utilizzare questa funzione per riprodurre musica, se disponibile.

- Selezionare Media center > Music (Centro multimediale > Musica), quindi premere OK per accedere alla cartella principale dei file di dati.
- Usare ▲/▼/◄/▶ per selezionare un brano in una cartella di file di dati principale o in una sottocartella allo stesso modo della funzione di visualizzazione delle foto, premere Menu per visualizzare il menù musica in modalità cartella.
  - **Sort** (Ordina): Ordina le cartelle e le canzoni per nome, genere, artista o album.
  - Edit (Modifica): Copia, incolla o elimina un brano selezionato.
  - Parser (Parser): È possibile selezionare Recursive (Ricorrente) per visualizzare i brani da tutte le sottocartelle di file.
- 3. Selezionare un brano, premere OK per riprodurre e inizierà la riproduzione automatica dal brano selezionato. Premere Menu per visualizzare il menù musica in modalità browser. È possibile riprodurre o mettere in pausa il brano, selezionare le differenti modalità di riproduzione, ecc...

- Show lyrics (Visualizza testi): Questa opzione è disponibile per le canzoni con i testi. Selezionarlo e utilizzare ◄/▶ per attivare//disattivare la visualizzazione sincronizzata del testo.
- Audio only (Solo audio): Selezionare e premere OK per ascoltare la musica a schermo spento.
   Premere un tasto qualsiasi per accendere lo schermo.
- Premere i tasti relativi sul telecomando per eseguire le funzioni disponibili visualizzate sulla barra delle funzioni nella parte inferiore dello schermo del televisore.

# <u>Video</u>

Utilizzare questa funzione per guardare video, se disponibili.

- Selezionare Media center > Video (Centro multimediale > Video), quindi premere OK per accedere alla cartella principale dei file di dati.
- Usare ▲/▼/◄/▶ per selezionare un video in una cartella di file di dati principale o in una delle sottocartelle allo stesso modo della funzione di visualizzazione delle foto, premere Menu per visualizzare il menù video in modalità cartella.
  - **Sort** (Ordina): Ordina le cartelle e i video per tipo, data di modifica o nome.
  - Edit (Modifica): Copia, incolla o elimina un video selezionato.
  - Parser (Parser): È possibile selezionare Recursive (Ricorrente) per visualizzare i video da tutte le sottocartelle di file.
- Selezionare un video, premere OK per riprodurlo e avviare la riproduzione automatica dal video selezionato. Premere Menu per visualizzare il menù video in modalità browser. È possibile riprodurre o mettere in pausa il video, selezionare le diverse modalità di riproduzione, modalità schermo e le impostazioni delle immagini preimpostate, ecc...
- 4. Premere i tasti relativi sul telecomando per eseguire le funzioni disponibili visualizzate sulla barra delle funzioni nella parte inferiore dello schermo del televisore. Premere il tasto Info per mostrare o rimuovere la barra funzioni.

# Accesso all'ora

È possibile accedere all'ora dai canali digitali seguendo le istruzioni riportate di seguito.

- Premere Menu sul telecomando e selezionare Timer > Clock > Auto synchronization (Timer > Orologio > Sincronizzazione automatica).
- 2. Premere *◄/* ► per selezionare **On** (Acceso).

# Diagnostica sui canali TV digitali

 Premere Menu sul telecomando e selezionare Setup > Diagnostics (Configurazione > Diagnostica).  Premere OK/► per visualizzare alcune informazioni relative al segnale dei canali digitali presenti, come intensità del segnale, frequenza, ecc.

#### Reimpostazione negozio

Permette di riportare il televisore alle impostazioni di fabbrica.

- 1. Premere Menu sul telecomando e selezionare Setup (Configurazione), quindi premere OK per confermare.
- 2. Selezionare **Reset shop** (Reimposta negozio) e premere **OK**/► per confermare.
- 3. Utilizzare i tasti numerici per immettere la password.
- 4. Premere **◄**/**▶** per selezionare **OK** e premere **OK** per confermare.
- Il menù di Initial setup (Configurazione iniziale) apparirà sullo schermo. Seguire le istruzioni indicate.

# Personalizzazione delle impostazioni di ingresso

È possibile configurare il televisore a seconda delle apparecchiature ad esso collegate.

- Premere Menu sul telecomando e selezionare Setup > Input settings (Configurazione > Impostazioni di sorgente segnale).
- 2. Premere OK/► per accedere a Input settings (Impostazioni di sorgente segnale).
- Premere ▲/▼ per selezionare un connettore a cui è collegata l'apparecchiatura.
- Premere ◄/► per selezionare il tipo di apparecchiatura collegata al connettore.
- 5. Premere Menu per tornare al menù Setup (Configurazione).

Dopo la configurazione, l'etichetta della sorgente selezionata verrà visualizzata dopo il nome del connettore corrispondente nell'elenco delle sorgenti, quando si preme **Source** (Sorgente) nel **Menu** oppure premendo **Source** sul telecomando o **OK** sull'apparecchio televisivo.

Nota: Non tutti i modelli hanno il pulsante **OK** sul dispositivo.

# Utilizzare la guida elettronica alla programmazione

L'EPG è una guida su schermo che mostra il palinsesto televisivo. È possibile navigare, selezionare, visualizzare e registrare i programmi.

 Premendo Guide sul telecomando, apparirà il menù Now and Next EPG (EPG attuale e successivo), che consente di ottenere informazioni sul programma corrente o successivo in riproduzione su ogni canale. Navigare attraverso i diversi programmi utilizzando i pulsanti di navigazione sul telecomando.

- 2. Usare i tasti colorati per visualizzare 8 Days EPG (EPG per 8 giorni).
  - **Prev day** (Giorno precedente) (Rosso): Visualizza l'EPG del giorno precedente.
  - **Next day** (Giorno successivo) (Verde): Visualizza l'EPG del giorno successivo.
  - View detail (Visualizza dettaglio) (Giallo): Mostra la descrizione del programma visualizzato, se disponibile.
  - **Type filter** (Filtro del tipo) (Blu): Filtro della guida dei programmi per i programmi TV digitali.
    - Premere il tasto blu per visualizzare il tipo di programmi e l'elenco dei sottotipi (se disponibile).
    - Navigare attraverso i diversi tipi e sottotipi utilizzando i pulsanti di navigazione sul telecomando.
    - Selezionare uno o più tipi che si desidera evidenziare dalla lista Type (Tipo) e premere OK per selezionare (o deselezionare). A sinistra del tipo selezionato comparirà un segno di spunta. Quando si seleziona un tipo, vengono selezionati di conseguenza tutti i suoi sottotipi.
    - L'utente può anche selezionare alcuni sottotipi desiderati senza prima dover selezionare un tipo.
    - Premere il tasto blu per uscire dal tipo e dall'elenco di sottotipi.
    - Dopo aver eseguito il filtraggio, tutti i programmi desiderati della TV digitale saranno evidenziati.
  - Add schedule (Aggiungi programmazione) (Opzione): Premere Option sul telecomando per accedere al menu Schedule list (Elenco di programmazione). Per dettagli sulla registrazione programmata, consultare la sezione Elenco programmazione.
- 3. Premere Guide/Exit per uscire dall'EPG e passare al canale selezionato.

### PVR (Personal Video Recorder) (Videoregistratore Personale)

Consente di registrare i programmi TV non criptati. Prima di utilizzare la funzione, collegare un dispositivo USB al televisore.

Nota: Questa caratteristica è disponibile solo in prodotti selezionati, e, a causa delle limitazioni di rete televisiva specifiche e dei prerequisiti tecnici di ogni nazione, potrebbe non essere disponibile nel prodotto o nel luogo di installazione. Questa caratteristica potrebbe anche essere bloccata da una rete televisiva a causa della protezione del copyright (contenuto HD, protezione di registrazione). Utilizzare **Option** sul telecomando per controllare se la caratteristica è disponibile sul proprio prodotto.

- Premere Option sul telecomando e selezionare Quick access > PVR (Accesso rapido > PVR).
- 2. Premere OK/► per confermare.
- 3. Premere:
  - il pulsante rosso per avviare la registrazione, il file di registrazione viene archiviato in una cartella che prende il nome dal numero di canale nella cartella PVR in Media center > Video (Centro multimediale > Video);
  - ▲/▼/◀/▶ per regolare la durata della registrazione.
  - il tasto verde per interrompere la registrazione manuale; durante il funzionamento normale, la registrazione s'interrompe automaticamente quando la durata della registrazione viene superata.
- Durante la registrazione, un mini pannello PVR sarà visualizzato sullo schermo per indicare il progresso della registrazione.
- Per guardare il programma registrato, uscire prima dalla modalità PVR e accedere a Media center > Video (Centro multimediale > Video). Selezionare la cartella PVR, quindi selezionare il relativo file registrato. Premere OK per riprodurlo. (La procedura è identica se l'utente registra un programma di radio digitale).
  - Nota:
  - Caratteristica disponibile solo per canali digitali non criptati. Anche quando è inserita una CICAM (CI o CI+), questa caratteristica non è disponibile per i canali criptati.
  - Supporta solo dischi USB nel formato FAT32.
  - Prima di collegare il dispositivo USB all'apparecchio, assicurarsi di aver fatto il back-up dei dati nel dispositivo per evitare la perdita di dati importanti dovuta ad un inatteso malfunzionamento.
  - Maggiore è lo spazio libero sul drive USB per la funzione PVR, maggiore è la durata della registrazione.
  - Se si desidera cambiare canale o sorgente di segnale durante la registrazione, memorizzare i dati di registrazione prima di effettuare il cambio di canale o di sorgente.
  - Il televisore non può riprodurre il file se i parametri del file superano le limitazioni del sistema, se il formato del file non è supportato, se il file è danneggiato e se il file non può essere decodificato.
  - Non scollegare il dispositivo di memoria USB quando il sistema sta leggendo un file o trasmettendo i dati, altrimenti il sistema o il dispositivo potrebbero esserne danneggiati.

# Lista di programmazione

Questa funzione viene utilizzata per eseguire la registrazione programmata.

- Premere Option sul telecomando e selezionare Quick access > Schedule list (Accesso rapido > Elenco di programmazione).
- Premere OK/ ► per visualizzare la lista di programmazione.
- 3. Per aggiungere una programmazione nella lista di programmazione, premere prima il pulsante rosso per visualizzare **Schedule list** (Elenco di programmazione). Poi,
  - Channel number (Numero canale): usare ◄/► per selezionare il numero del canale.
  - **Start date** (Data d'inizio): utilizzare i tasti numerici per impostare la data della registrazione.
  - **Start time** (Ora d'inizio): impostare l'ora di inizio della registrazione.
  - **Stop time** (Ora di fine): impostare l'ora di arresto della registrazione.
  - Schedule type (Tipo di programmazione):
  - Impostare un Reminder (Promemoria) per essere avvisati che è possibile passare alla trasmissione programmata quando giunge l'ora impostata. Se non è stata eseguita nessuna operazione al giungere dell'ora impostata, la finestra di dialogo scomparirà e nessun altra operazione sarà eseguita.
  - Impostare Record (Registra) per controllare se si desidera veramente avviare la registrazione programmata al giungere dell'ora impostata. Se non è stata eseguita alcuna operazione al giungere dell'ora impostata, la registrazione programmata comincerà automaticamente.
  - Repeat type (Tipo di ripetizione): consente di impostare diverse modalità di ripetizione della registrazione.
- Premere ▲/▼/◄/▶ per selezionare Add (Aggiungi), quindi premere OK per aggiungere la programmazione impostata nella vostra lista di programmazione.
- Premere il tasto rosso per ripetere le procedure sopra riportate per aggiungere un altro programma.
- Se si desidera modificare o cancellare un programma, selezionarlo e premere OK per confermare.
- 7. Premere Exit per chiudere il menù.

#### MHL (Mobile High-Definition Link)

#### (\* non disponibile in alcuni modelli)

Le seguenti funzioni possono essere utilizzate collegando la porta HDMI del televisore contrassegnata con MHL e la porta USB di un telefono mobile o altro dispositivo simile con un cavo MHL.

- Caricare il telefono mobile dal televisore.
- Operazioni bidirezionali a distanza tra televisore e dispositivo mobile.

- Uscita video/audio dal telefono mobile.
  - Nota:
  - La disponibilità di queste funzioni dipende dall'apparecchiatura collegata.
  - Se la batteria del dispositivo collegato è completamente scarica, l'operazione di ricarica non sarà avviata.
  - Per azionare il telefono mobile con il telecomando del televisore, è necessario attivare prima la funzione T-Link (T-Link), poi premere
     Option e selezionare Quick access > T-Link > Setup > Guide Menu (Accesso rapido > T-Link > Configurazione > Menu guida). Utilizzare la tastiera virtuale per eseguire queste operazioni.

#### Connessione di dispositivi con compatibilità MHL

- Collegare il dispositivo con compatibilità MHL alla porta HDMI del televisore contrassegnata con MHL utilizzando un cavo MHL (non in dotazione); l'operazione di ricarica comincerà automaticamente.
- Quando si collega un dispositivo con compatibilità MHL alla porta HDMI del televisore contrassegnata con MHL, cambiare la sorgente TV in HDMI 2 o HDMI.

Nota: Non collegare il dispositivo con compatibilità MHL ad una porta diversa da quella HDMI con il simbolo MHL.

#### Durante l'uso della funzione MHL

- L'interoperabilità con dispositivi MHL di altri produttori non è garantita.
- Pertanto, TLC non fornisce alcuna garanzia in merito a eventuali malfunzionamenti, come quelli descritti qui sotto, quando una sorgente MHL è collegata al televisore.
  - Nessun suono o immagine
  - Alcune funzioni non sono attivabili in remoto dal televisore.
- Se MHL non funziona correttamente, contattare il produttore del dispositivo sorgente per consigli per l'uso.
- Non scollegare la spina di alimentazione dal televisore, quando il televisore è acceso e il dispositivo MHL è collegato.
- Non scollegare la spina di alimentazione dal televisore, quando il televisore è in modalità di attesa e il dispositivo MHL è collegato.

# Altre informazioni

#### Password nel Parental Control

- La password predefinita è 1234. Si può cambiare con una nuova.
- La super password è 0423. Se si dimentica il codice, inserire la super password per annullare eventuali codici esistenti.

## Risoluzione dei problemi

Consultare la lista seguente prima di richiedere assistenza.

#### Non c'è né audio né video.

- Assicurarsi che la spina sia correttamente inserita nella presa di corrente.
- Assicurarsi che il tipo sorgente sia impostato correttamente.
- Assicurarsi che l'antenna sia collegata correttamente.
- Assicurarsi che il volume non sia impostato al minimo o che l'audio non sia stato disattivato.
- Assicurarsi che le cuffie non siano collegate.
- Il televisore può ricevere un segnale diverso da quello delle emittenti televisive.

#### L'immagine non è chiara.

- Assicurarsi che il cavo dell'antenna sia collegato correttamente.
- Verificare che il segnale TV è ricevuto in modo corretto.
- Una scarsa qualità dell'immagine può verificarsi con una videocamera VHS, una videocamera digitale o un'altra periferica collegata contemporaneamente. Spegnete una delle altre periferiche.
- L'effetto "fantasma" o la doppia immagine potrebbero essere causati da un'ostruzione dell'antenna dovuta ad edifici alti o a colline. Utilizzare un'antenna direzionale può migliorare la qualità dell'immagine.
- Le linee puntate orizzontali mostrate nell'immagine possono essere causate da interferenze elettriche, per esempio di asciugacapelli, luci al neon vicine, ecc.. Spegnere o rimuovere tali dispositivi.

# L'immagine è troppo scura, troppo luminosa o con dei colori troppo forti.

- · Controllare la regolazione del colore.
- Controllate le impostazioni della luminosità.
- · Controllare la funzione della nitidezza.
- La lampada fluorescente del pannello LCD potrebbe essere sul punto di esaurirsi.

#### Il telecomando non funziona.

- · Controllare le batterie del telecomando.
- Assicurarsi che la finestra del sensore per il telecomando sul lato frontale del televisore non sia esposta a una forte luce fluorescente.
- Pulire la finestra del sensore per il telecomando sul lato frontale del televisore con un panno morbido.

Se i suggerimenti sopra elencati non risolvono il problema tecnico, consultare il certificato di garanzia per le informazioni sul servizio riparazioni.

#### Specifiche del televisore

| Trasmissione TV        | PAL/SECAM BG/DK/I/LL   |
|------------------------|------------------------|
| Ricezione canali       | VHF/UHF/via cavo       |
| Tipo di sintonizzatore | A sintesi di frequenza |

#### Condizioni di funzionamento

Temperatura 5°C - 35°C (41°F - 95°F) Umidità 20 - 80% (senza condensa)

#### Condizioni di conservazione

Temperatura -15°C - 45°C (5°F - 113°F) Umidità 10 - 90% (senza condensa)

#### Avviso OSS

Questo prodotto utilizza una libreria di software di Freetype Project.

Questo prodotto utilizza una libreria di software distribuita su licenza zlib.

Questo prodotto utilizza alcuni programmi software UNICOD che sono distribuiti su licenza Open source IBM.

Questo prodotto utilizza alcuni programmi software che sono distribuiti su licenza GNU.